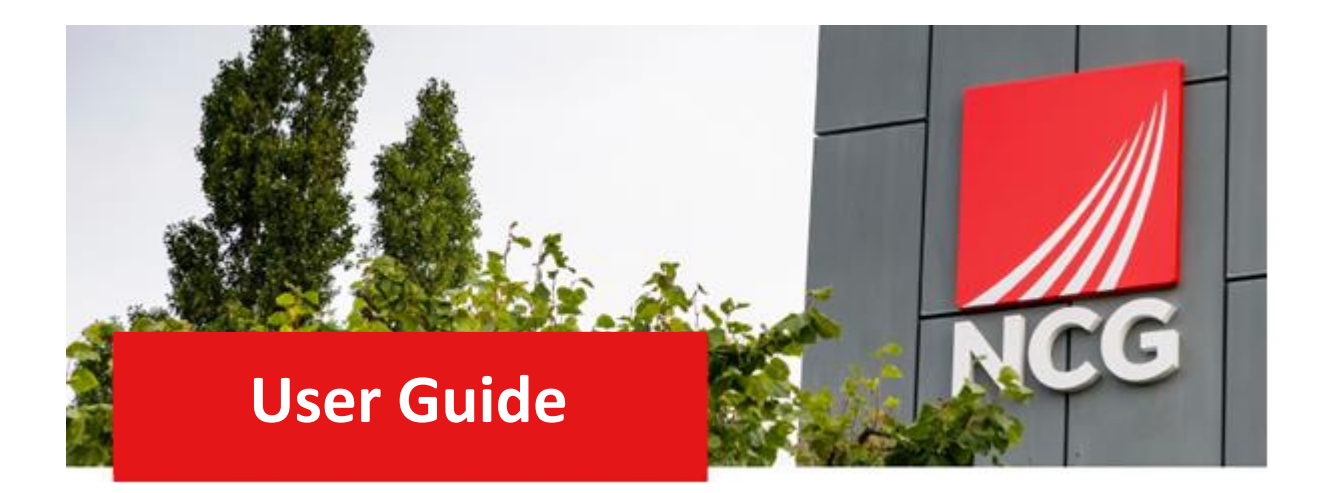

# Employee's Resignation Manager Guide

Updated 31/10/2022

### Contents

| 1. Introduction                        |                                                  |   |  |
|----------------------------------------|--------------------------------------------------|---|--|
| 1.1                                    | Overview                                         | 3 |  |
| 1.2                                    | How to log in                                    | 3 |  |
| 2. Navigating the Home Page            |                                                  |   |  |
| 2.1                                    | The Home Page                                    | 4 |  |
| 3. Inputting an Employee's Resignation |                                                  |   |  |
| 3.1                                    | How to input an Employee's Resignation in iTrent | 4 |  |
|                                        |                                                  |   |  |

## **1.** Introduction

#### 1.1 Overview

People Manager now has a function added where you can complete your Employee's Resignation. For advice on what your Employee's notice period is etc. please contact your HR Business Partner.

iTrent can be accessed via the NCG intranet \_\_\_\_\_\_ and clicking the iTrent people manager icon.

If you are accessing iTrent when on campus or connected to the VPN, you will now be automatically logged in via single sign on.

| iTrent application        |   |  |  |  |
|---------------------------|---|--|--|--|
| iTrent                    |   |  |  |  |
| Login                     | Ô |  |  |  |
| Please logon using either |   |  |  |  |
| Single Sign-on account    | > |  |  |  |
| Or                        |   |  |  |  |
| A different account       | > |  |  |  |
| Powered by MHR            |   |  |  |  |

## **2.** Navigating the Home Page

#### 2.1 The Home Page

One of the biggest changes in iTrent is the redesign of the home page, as shown below:

|                              |                                     |                               | 2                      | MANAGER) 📀 |
|------------------------------|-------------------------------------|-------------------------------|------------------------|------------|
| Good morning Test, welcom    | e back! You last logged in 1 minute | e ago                         | Q Find ITrent pages    |            |
|                              |                                     |                               | People                 | , 4        |
|                              |                                     |                               | Workflow               | >          |
| NCG Policies                 | Payroll and Cut-off Dates           | People Systems User<br>Guides | Management information | >          |
|                              |                                     |                               | க Organisation chart   | >          |
|                              |                                     |                               |                        |            |
| My to do list (0) / Processe | s (0) f off                         | ice today (Mr Test User 6)    | -                      |            |
| To Do                        | 5                                   |                               |                        |            |
|                              |                                     |                               |                        |            |
|                              |                                     |                               |                        |            |
| Organisation chart           |                                     |                               |                        |            |
|                              | 67 H28                              |                               |                        | -          |

- 1. Menu Access to quick search.
- 2. New View You can have multiple views open within a single browser window.
- 3. Top Menu Allows you to change roles, your preferences, learn more about iTrent and Log off.
- 4. Sections Here are the links to navigate to different pages within iTrent You can view information on staff, run reports on staff amongst other options.
- 5. My to do list / Processes Any processes working in the background of ITrent can be found here. This could be when you are running a report or have Time & Expenses to approve for example.

## 3. Inputting an Employee's Resignation

#### 3.1 How to input an Employee's Resignation in iTrent

To input an Employees Resignation go to People

| <b>Q</b> Find ITrent pages  | †↓ |
|-----------------------------|----|
| People                      | >  |
| Workflow                    | >  |
| Management information      | >  |
| <b>հ</b> Organisation chart | >  |

#### Click on the person and then click on Employment

| NCG  People  Surname Q +  Results 4 People Select all Save this group         | Image: Wiew Full CALENDAR       Image: Wiew Full CALENDAR         Image: Wiew Full CALENDAR       Image: Wiew Full CALENDAR         Image: Wiew Full CALENDAR       Image: Wiew Full CALENDAR |
|-------------------------------------------------------------------------------|----------------------------------------------------------------------------------------------------|
| Mis Test User 10     Miss Test User 3     Mir Test User 6     Miss Test User7 | LINKS  Absence  Employment  Personal information  Profile  Payroll  Reviews UDF Details                                                                                                    |
|                                                                               | Element details Element - History Employee position history Leaver information details Occupancy details Pattern details<br>Pattern - History Position details Position summary Position - T&C details People - T&C details Position salary change history<br>Reckonable service details T&C package View authorisation details Position UDF Details                                                                                                    |

Then click on View/Update Leaver Details

The following will appear. Fill in the Leaving date, reason for leaving and tick the relevant boxes.

If they are leaving a role to another within NCG please enter the new managers name.

#### Click save once complete.

| 1 Trent 12/11/2020 ×                                                                                                    |                                                                                                    | (People manager (New)) |
|----------------------------------------------------------------------------------------------------|----------------------------------------------------------------------------------------------------|------------------------|
| ► ORGANISATION<br>NOG.                                                                                                    | 💮 Ms Test User 10                                                                                                    |                        |
| NCC<br>PEOFLE E<br>Product Almodale<br>Demans Q +<br>Bernans Q +<br>Bernans Q +<br>Ber | Leaving data* 16/11/2020   Leaving data* 16/11/2020   Reason for leaving * Resignation - Career Change   Additional fields  Leaving All Positions  Leaving All Positions  Leaving All P |                        |
|                                                                                                    |                                                                                                    |                        |

An Email will go to the Employee notifying of the Leaver information has been completed in iTrent.